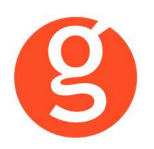

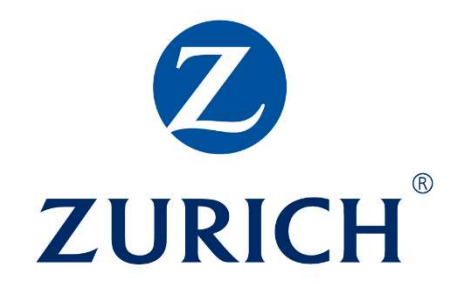

# ÍNDICE

| INTEGRACIÓN CON ZURICH                                                                                                    | . 2                  |
|----------------------------------------------------------------------------------------------------|----------------------|
| I.INTRODUCCIÓN                                                                                                    | . 2                  |
| II.FUNCIONALIDADES INTEGRABROKER                                                                                          | . 3                  |
| III.CONFIGURACIÓN<br>i. Archivo – Parámetros – Compañías – IntegraBroker<br>ii.Archivo – Datos Correduría                 | .3<br>.3<br>.4       |
| IV.EMISIÓN AUTOMÁTICA DE PÓLIZAS – EMISIÓN DE ZURICH<br>i.Emisión Autos<br>ii.Emisión Hogar<br>iii.Gestor de Competencias | .5<br>.7<br>13<br>17 |

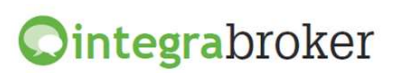

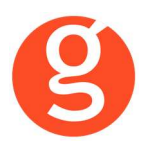

## INTEGRACIÓN CON ZURICH

## I.INTRODUCCIÓN

IntegraBroker es la nueva pasarela On-Line de **GECOSE** para las comunicaciones con las principales aseguradoras, ya que ofrece al mediador una conexión On-Line permanente con cada una de las Compañías con el objetivo de integrar información automáticamente al programa de gestión relativa a datos de emisión de póliza, suplementos, recibos de cartera, liquidaciones y siniestros.

La mayoría de compañías disponen o tienen previsto incorporar en breve la capacidad de ofrecer servicios web al canal de mediación, ya que la integración de datos será uno de los pilares de servicio diferenciadores entre aseguradoras. El beneficio es recíproco ya que los datos se introducen una única vez y están disponibles On-Line a tiempo real en la aplicación de la compañía y en la del Corredor.

El beneficio es recíproco ya que los datos se teclean una sola vez y están disponibles On-Line a tiempo real como si se tratara de un único gestor y una única aplicación, cuando en realidad son diferentes aplicaciones (la de la compañía y la del Corredor) las que integran esa información en sus bases de datos, independientemente de quien las haya generado.

En la actualidad ya podemos consultar a tiempo real la información de los contratos, los recibos y los siniestros, descargar en fastBroker la nueva producción emitida por la compañía y registrar en la Web de la compañía la información de los siniestros introducidos en fastBroker.

IntegraBroker ofrece al mediador una conexión On-Line permanente con las Compañías con el objetivo de integrar información en fastBroker: producción, suplementos, cartera, liquidaciones y siniestros. Debido a que la mayoría de las compañías disponen o tienen previsto ofrecer servicios Web al canal de mediación, ya que la integración de datos será uno de los pilares de servicio diferenciadores entre Aseguradoras, permite obtener nuevos y mejores servicios para el intercambio de información entre la Cía y el Corredor de Seguros.

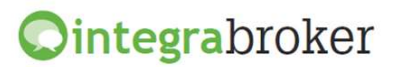

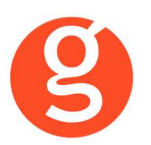

## **II.FUNCIONALIDADES INTEGRABROKER**

| <b>Ointegra</b> broker                                                |               |
|-----------------------------------------------------------------------|---------------|
| Emisión pólizas Autos                                                 | Operativo     |
| Emisión pólizas Riesgos Restringidos (Gestor                          | Operativo     |
| competencias)                                                         |               |
| Emisión pólizas Hogar                                                 | Operativo     |
| Descarga pólizas en pdf                                               | Operativo     |
| Emisión pólizas Comercios                                             | En Desarrollo |
| Emisión pólizas Pymes                                                 | En Desarrollo |
| Descarga producción (Clientes, pólizas y recibos de pólizas emitidas) | En Desarrollo |

## **III.CONFIGURACIÓN**

Para el correcto funcionamiento de la aplicación deberá configurar en todos los equipos que utilicen integraBroker, que en los campos numéricos el decimal es el "punto" y el separador de miles la "coma". Para ello deberá ir al Panel de Control – Configuración Regional.

#### i. Archivo – Parámetros – Compañías – IntegraBroker

| 😬 Compañías     |            |                                       |                                                                                  |           |         | ß             |
|-----------------|------------|---------------------------------------|----------------------------------------------------------------------------------|-----------|---------|---------------|
| 0               | ) 🛛 😼 🖌    |                                       | 🥃 Compañ                                                                         | ías       |         |               |
| Código 000008 Z | ZURICH     |                                       | 🧼 Teléfono                                                                       | Fax       | Clave   | DGSFP E0189   |
| General         | Comisiones | Email                                 | Documentación                                                                    | Gestiones | Gráfico | Integrabroker |
|                 | ZURICH     | Usuario:<br>Código compañia:<br>Inter | C99999<br>000008<br>Intermediario cobrador para<br>mediario cobrador para Recibi | Password  |         |               |

Usuario - Password: Introduzca el código de usuario y el password que le facilitará Zurich Intermediario: Código de agente asignado por Zurich

Intermediario cobrador para 1r. recibo - Intermediario cobrador para recibos sucesivos: Asignados por la compañía.

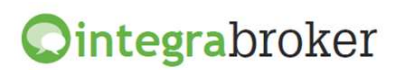

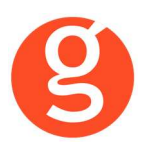

**Código Compañía:** Aparecerá automáticamente el código de compañía que tiene asignado para Zurich siempre y cuando le haya asignado el código DGS **E0189** 

#### ii.Archivo – Datos Correduría

Configuración de los web services con las diferentes compañías.

Cada compañía que vaya autorizando acceso a estos procesos se añadirá en esta pantalla IntegraBroker para que podamos registrar el **usuario** y la **contraseña** de acceso a su aplicación.

| Datos Corred | uría    |                    |                  |                  |                        |                |                 |          |             |             |
|--------------|---------|--------------------|------------------|------------------|------------------------|----------------|-----------------|----------|-------------|-------------|
|              | $\odot$ |                    |                  |                  |                        | 0              |                 |          |             |             |
|              | Grabar  | Modificar          | Cancelar         |                  |                        | Salir          |                 |          |             |             |
| Nombre       | GECO    | SE SOFTWAR         | RE, S.L.         |                  |                        | CORREDURIA     | DE SEGUROS,     | S.L.     |             | 000003      |
| N.I.F.       | B66666  | 6666               | Do               | omicilio Avda.   | Torreblanca, 2         | -8, local 2 H  |                 |          | Código F    | ostal 08170 |
| Población    | SANT (  | CUGAT DEL          | VALLES           |                  | G                      | Provincia BAR  | RCELONA         |          |             |             |
| Teléfono     | 935906  | 680 <mark>0</mark> | Fax 9            | 35891014         | Banco                  | 000001         | Remes           | as       | 706         |             |
| Titular      | CORR    | EDURIA DE 1        | SEGUROS,         | S.L.             |                        |                |                 |          |             |             |
| Cuenta       | 0123    | 0123 01            | 01230123         | 301              | BAN ES                 | )123012301230  | 123012301       |          | BIC         |             |
| Configur     | ación   | Contabilidad       | I <b>/</b> Fa SA | AC/Com Ren       | nesas <b>/</b> Trans I | nformación DGS | FastMail /Sm    | is Inte  | egrabroker  | SaaS        |
|              | Verco   | intraseñas [       |                  |                  |                        |                |                 |          |             |             |
|              |         | -                  | Servidor S       | Sql :            |                        | Usuario Sql    | Server: P       | assword  | Sql Server: |             |
|              |         | 2                  | V220\GE          | COSE             |                        |                |                 |          |             |             |
|              |         |                    | Clave de         | descarga: ***    | ***                    | Password ad    | Iministrador: 👎 | ****     |             |             |
|              |         |                    | 🔲 Graba          | ar póliza como p | ropuesta               |                |                 |          |             |             |
|              |         |                    | 🔲 No tras        | spasar documer   | ntos en pólizas        | de reemplazo e | n descarga de   | producci | ón          |             |
|              |         | Ruta d             | e la copia d     | le seguridad C:  | FASTICOPIASI           |                |                 |          |             |             |
|              |         |                    | BBDD Int         | egrabroker       |                        |                |                 | Ver      | sión 5      |             |
|              |         |                    | Alias crm        | broker           |                        |                |                 | `        |             |             |
|              |         |                    |                  |                  |                        |                |                 |          |             |             |
|              |         |                    |                  |                  |                        |                |                 |          |             |             |

Ver contraseñas: Si marca esta opción los campos que contienen passwords mostrarán la información.

**Servidor SQL**: Se especificará la ruta donde se encuentra la Base de datos SQL que se utiliza para IntegraBroker. Será registrada por Gecose Software, S.L.

**Clave de descarga:** Es un código que Vd. nos indicará junto con la dirección I.P. de su red mediante un correo electrónico a la dirección <u>postventa@gecose.es</u>. Como respuesta a ese correo y si la correduría tiene contratado el módulo globalBroker comercializado por Gecose Software,S.L. se le informará del password de administrador.

Password Administrador: Se lo asignará Gecose.

**Grabar póliza como propuesta:** Marque esta casilla si desea que al descargar la producción el estado del contrato sea propuesta.

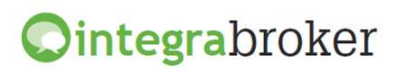

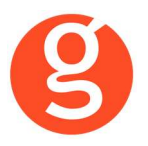

No traspasar documentos en pólizas de reemplazo en descarga de producción: Al descargar una póliza de reemplazo, por defecto se traspasan todos los documentos enlazados que hubiera en la póliza original, a la nueva póliza. Marque esta casilla en el caso de que no desee traspasarlos.

**Ruta de la copia de seguridad:** Por defecto deberá indicar la carpeta COPIAS que hay dentro de la carpeta FAST del servidor

**BBDD Integrabroker:** Gecose le indicará si es necesario que introduzca el nombre de la base de datos y la versión

Alias crmBroker: Si Vd. tiene la aplicación crmBroker, en esta casilla deberá indicar el alias.

**BBDD Integrabroker:** Gecose le indicará si es necesario que introduzca el nombre de la base de datos y la versión

Alias crmBroker: Si Vd. tiene la aplicación crmBroker, en esta casilla deberá indicar el alias.

## IV.EMISIÓN AUTOMÁTICA DE PÓLIZAS – EMISIÓN DE ZURICH

Emisión de proyecto y pólizas de diferentes productos en función de su código de agente con Zurich. Descarga automática de las pólizas emitidas de los servidores de la compañía y su grabación en fastBroker, gracias a la pasarela de comunicaciones avanzada de Gecose denominada integraBroker que tiene la capacidad de comunicación de datos On-Line con las principales compañías.

En el menú tiene disponibles los productos:

| 🛛 🥔 Autos 🚓 Hogar 🛛 📔 Gestor de competenc |
|-------------------------------------------|
|-------------------------------------------|

<Autos> Tarificación/Emisión de pólizas de autos <Hogar> Tarificación/Emisión de pólizas de hogar <Gestor de competencias> Tarificación/Emisión de riesgos restringidos <Salir> Abandonará la aplicación y volverá al menú general de fastBroker

|     | UTOS                  |                   |                |                  |                   |                  |          |
|-----|-----------------------|-------------------|----------------|------------------|-------------------|------------------|----------|
| :   | Nuevo 🗾 Modifio       | ar 🧕 Borrar   🔍 V | 'er   🉌 FastBr | oker 🕞 🔩 Configu | uración 👻 🎃 Salir |                  |          |
|     | Todos                 | 30/05/2012        | Hasta 30/05/   | 2012 💌 🏠         | ESTADO 💿 Pólizas  | Ofertas          |          |
| Arr | astrar una columna ac | ui para agrupar.  |                |                  |                   |                  |          |
|     | Número Oferta         | Número póliza     | Fecha          | Producto         | Nombre Tomador    | Riesgo asegurado | Contrato |
| 9   |                       |                   |                |                  |                   |                  |          |
| Arr | astrar una columna ac | uí para agrupar.  |                |                  |                   |                  |          |
| 9   |                       |                   |                |                  |                   |                  |          |
| (   | Paquetes O Per        | sonas 🔘 Recibos   | O Errores      | O Documentos     | ]                 |                  |          |

Al acceder verá la siguiente pantalla en la que podrá seleccionar ofertas y pólizas que previamente haya hecho a través de esta opción. Seleccione el intervalo de fechas y si son ofertas o pólizas. Podrá borrar, modificar o grabar en fastBroker las pólizas emitidas y modificar, borrar o grabar las ofertas.

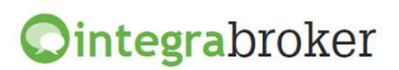

octubre de 2020

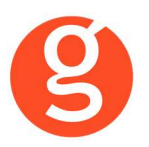

**Situación Póliza**: Seleccione el tipo de pólizas a visualizar (Emitidas – Aceptadas – Bloqueadas – Rechazadas).

En esta pantalla tiene a su disposición los siguientes botones:

### । 📑 Nuevo 🚺 Modificar 🧕 Borrar । 🗟 Pdf Proyecto 🔍 Ver । 💀 FastBroker 👻 Configuración 👻 🖒 Salir

<Nuevo> Alta de nuevo proyecto o póliza.

<Modificar> Seleccione previamente el proyecto a modificar.

<Borrar> Eliminación de proyectos creados

<Pdf Proyecto> Descarga del pdf del proyecto.

<Ver> Visualización del proyecto o póliza seleccionado.

<fastBroker> Dispone de 2 opciones: Grabar en fastBroker da de alta el contrato correspondiente a la póliza emitida y se enlaza el pdf en la pestaña Documento. Ver incidencias de la carga permite comprobar si ha habido incidencias y las pólizas no se han grabado en fastBroker. P.e. "Ramo sin recodificar", "Colaborador sin recodificar", etc.

<Configuración> Dispone de las opciones de recodificación de ramos y colaboradores. Al acceder a esta opción visualizará los colaboradores/ramos ya recodificados. Pulse el botón **Nuevo** y en el menú desplegable "Código Compañía" seleccione el ramo/colaborador enviado por la compañía. En el menú desplegable "Ramo" o "Colaborador" seleccione el ramo o colaborador de fastBroker y pulse el botón <Guardar>.

En ambas pantallas tiene disponibles los siguientes botones:

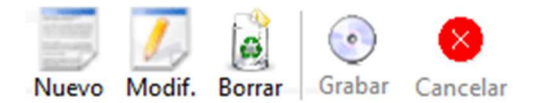

<Nuevo> Pulse este botón para añadir ramos/colaboradores.

<Modificar> Sitúese sobre el ramo o colaborador a modificar y pulse este botón <Borrar> Eliminación del ramo/colaborador seleccionado <Grabar> Guardar el alta o modificación que está realizando

<Cancelar> Se cancelará el alta o modificación que está haciendo.

<Salir> Abandona la emisión y vuelve a la pantalla anterior.

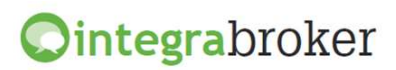

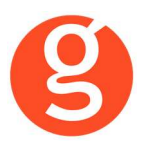

#### i.Emisión Autos

Pulse el botón <Nuevo> e introduzca los datos que se solicitan en la pestaña Datos Generales:

| C Emision de póliz | as (AUTOS)                                                       |                                 |
|--------------------|------------------------------------------------------------------|---------------------------------|
| Tarificar          | Grabar Descarga                                                  | d<br>Salir                      |
|                    |                                                                  | Proyecto pendiente de tarificar |
| Datos generales    | Datos de riesgo Garantias Resultado de la tarificación Emisión R | esultado de la emisión          |
| Cabecera de la of  | erta                                                             |                                 |
| Número oferta      | Fecha de oferta 30/05/2012 🔍                                     | F.Validez 30/05/2012 🗸          |
| Fecha efecto       | 30/05/2012 V Fecha Vencimiento 29/05/2013 V                      |                                 |
| Tomador del segu   | 0                                                                |                                 |
|                    | 🗹 El tomador es el conductor del vehículo                        | Idioma Español 🗸                |
| Tipo documento     | NIF 🗸 Número 71717171C                                           | Tipo de Persona Persona Física  |
| Apellidos          | PEREZ                                                            | Nombre JOSE                     |
| Pais               | ESPAÑA                                                           |                                 |
| Canal              |                                                                  |                                 |
| Intermediario      | 0000019338                                                       | Referencia vendedor             |
| Negocio            |                                                                  | Referencia cliente              |
| Canal cobro        | Banco                                                            |                                 |
| Productos          |                                                                  |                                 |
| Descripción        | ZURICH MOTOR PACK 🗸 Técnico 00715                                | Comercial 00001                 |
|                    |                                                                  |                                 |
|                    |                                                                  |                                 |
|                    |                                                                  |                                 |
|                    |                                                                  |                                 |
| L                  |                                                                  |                                 |

Introduciremos a continuación los datos que se solicitan en la pestaña Datos del Riesgo:

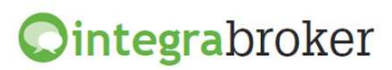

| Emission de pólizas (AUTOS)       Image: Comparison of the polizas (autors)         arificar       Emistir       Grabar       Descarga         Proyecto pendiente de emistion         Datos generales       Datos de riesgo       Garanitas       Resultado de la tarificación       Emisión       Resultado de la emisión         Datos del vehículo       Image: Class vehículo       Image: Class vehíc | 9                                |                                                                               |
|----------------------------------------------------------------------------------------------------|----------------------------------|-------------------------------------------------------------------------------|
| Image: Series Consulta SINCO       Image: Series Consulta SINCO         Consulta SINCO       Consulta SINCO         Egitar Consulta SINCO       Consulta SINCO         Consulta SINCO       Consulta SINCO         Consulta SINCO       Consulta SINCO         Consulta SINCO       Número 12/12/12/12         Poita Actual       Corrección BonusgiMalus         Officion Consulta SINCO       Número 12/12/12/12         Poita Actual       Corrección BonusgiMalus         Officion Consulta SINCO       Viersion 20/20/20/20/20/20/20/20/20/20/20/20/20/2                                                                                                    | Emision de pólizas (AUTOS        |                                                                               |
| Datos generales       Datos de riesgo       Garantias       Resultado de la tarificación       Emisión       Resultado de la emisión         Datos del vehículo       Clase vehículo       Turismo       Y       Tipo Motor       GASOLINA       Y         Marca       NISSAN       Y       Modelo       QASHQAI       Y Version       1.6 ACENTA 4X2 5P       Y         Valor       19600       Plazas       5       CV       115       PMA       0       Tara       1297       Sobrepotenciado         Uso       TURISMO PARTICULAR       Y       Remolque       Sin remolque       Y         Anbito       NO SE INFORMA       Y       Fecha matriculación       Y         Musicales       0       No musicales       0       Matricula         Musicales       0       No musicales       0       Matricula         Nacimiento       16/06/1970       Fecha carnet       21/01/1991       Sexo       Varón       Y         Segundo conductor                                                                                                    | 📔 🌧 🕩<br>Farificar Emitir Grabar | Descarga                                                                      |
| Datos del vehículo       Interview (Interview)       Interview (Interview)         Datos del vehículo       Interview (Interview)       Interview (Interview)         Marca       NISSAN       V       Modelo         Marca       NISSAN       V       Modelo       QASHQAI       V         Valor       19600       Plazas       5       Cv       115       PMA       0       Tara       1297       Sobrepotenciado         Uso       TURISMO PARTICULAR       V       Remolque       Sin remolque       V         Ambito       NO SE INFORMA       V       Fecha matriculación       V         Accesorios       Matricula       Itavicula       12342ZZ         Conductor habitual       0       No musicales       0       Itavicula       12342ZZ         Conductor habitual       Nacimiento       16/06/1970       Fecha carnet       21/01/1991       Sexo       Varón       V         Segundo conductor       Nacimiento       16/06/1970       Fecha carnet       21/01/1991       Sexo       Varón       V         Segundo conductor       Nacimiento       V       Fecha carnet       Sexo       Varón       V         Consulta SINCO       Ejecutar consultaSINCO       Niero                                                                                                    | Datos generales Datos de         | riesoo Garantias Resultado de la tarificación Emisión Resultado de la emisión |
| Clase vehículo       Turismo       V       Tipo Motor       GASOLINA       V         Marca       NISSAN       V       Modelo       QASHQAI       V       Version       1.6 ACENTA 4X2 5P       V         Valor       19600       Plazas       5       Cv       115       PMA       0       Tara       1297       Sobrepotenciado         Uso       TURISMO PARTICULAR       V       Remolque       Sin remolque       V         Ambito       NO SE INFORMA       V       Fecha matriculación       V         Accesorios       Matricula       Matricula       1234ZZZ         Musicales       O       No musicales       O       Tipo       Ordinaria       Matricula       1234ZZZ         Conductor habitual       Nacimiento       16/06/1970       Fecha carnet       Zipo       Sexo       Varón       V         Segundo conductor       Nacimiento       Sexo       Varón       V       Sexo       Varón       V         Consulta SINCO        Fecha carnet       Y       Sexo       Varón       V         Consulta SINCO        Número       7/17/17/1C       Tipo de persona       Persona Fisica         Póliza Actual       Corrección                                                                                                    | Datos del vehiculo               |                                                                               |
| Marca       NISSAN       Modelo       QASHQAI       Version       1.6 ACENTA 4X2 5P         Valor       19600       Plazas       5       Cv       115       PMA       0       Tara       1297       Sobrepotenciado         Uso       TURISMO PARTICULAR       V       Remolque       Sin remolque       V         Ambito       NO SE INFORMA       V       Fecha       matriculación       V         Accesorios       Matricula       Matricula       1234222       V         Musicales       0 V       No musicales       0 V       Matricula       1234222         Conductor habitual       Nacimiento       16/06/1970       Fecha carnet       21/01/1991       Sexo       Varón       V         Segundo conductor       Nacimiento       16/06/1970       Fecha carnet       21/01/1991       Sexo       Varón       V         Segundo conductor       Varón       Seco       Varón       V       Seco       Varón       V         Nacimiento       V       Fecha carnet       V       Sexo       Varón       V         Consulta SINCO       Ejecutar consultaSINCO       Tipo de persona       Persona Fisica       Nivel SINCO       V         Póliza Actual                                                                                                    | Clase vehículo Turismo           | D Tipo Motor GASOLINA                                                         |
| Valor       19600       Plazas       5       Cv       115       PMA       0       Tara       1297       Sobrepotenciado         Uso       TURISMO PARTICULAR       V       Remolque       Vincenciado       Vincenciado         Ambito       NO SE INFORMA       V       Fecha matriculación       V         Accesorios       Matricula       Vincenciado       Matricula         Musicales       0 V       No musicales       0 V       Tipo       Ordinaria       Matricula       1234ZZZ         Conductor habitual       Vincenciado       Vincenciado       Vincenciado       Vincenciado       Vincenciado         Segundo conductor       Vincenciado       Sexo       Varón       Vincenciado       Vincenciado         Nacimiento       V       Fecha carnet       V       Sexo       Varón       Vincenciado         Segundo conductor       Vincenciado       Vincenciado       Vincenciado       Vincenciado       Vincenciado         Consulta SINCO       Vincenciado       Vincenciado       Vincenciado       Vincenciado       Vincenciado         Póliza Actual       Corrección Bonus/Malus       0%       Vincenciado       Vincenciado       Vincenciado                                                                                                    | Marca NISSAN                     | Modelo QASHQAI Version 1.6 ACENTA 4X2 5P                                      |
| Uso       TURISMO PARTICULAR       Remolque       Sin remolque         Ambito       NO SE INFORMA       Fecha matriculación       Image: Consulta 1234222         Accesorios       Matrícula       Tipo       Ordinaria       Matrícula 1234222         Musicales       O       No musicales       O       Matrícula         Conductor habitual       Tipo       Ordinaria       Matrícula 1234222         Conductor habitual       Sexo       Varón       V         C.Postal       08172       Población       SANT CUGAT DEL VALLES       V         Segundo conductor       V       Sexo       Varón       V         Nacimiento       V       Fecha carnet       Sexo       Varón       V         Consulta SINCO       Ejecutar consultaSINCO       Tipo de persona       Persona Fisica         Póliza Actual       Corrección Bonus/Malus       0%       Nivei SINCO       V                                                                                                    | Valor 19600                      | Plazas 5 Cv 115 PMA 0 Tara 1297 Sobrepotenciado                               |
| Ambito NO SE INFORMA   Accesorios Matrícula   Musicales 0 v   No musicales 0 v   Tipo Ordinaria   Matrícula 1234222   Conductor habitual   Nacimiento 16/06/1970   Nacimiento 16/06/1970   Fecha carnet 21/01/1991   Sexo Varón   C.Postal 08172   Población SANT CUGAT DEL VALLES   Segundo conductor   Nacimiento v   Fecha carnet v   Sexo Varón   Varón v   Consulta SINCO   I.giecutar consultaSINCO   T.documento NIF   Número 71717171C   Tipo de persona   Péliza Actual Corrección Bonus/Malus   0% Nivel SINCO                                                                                                    | Uso TURISM                       | 10 PARTICULAR V Remolque Sin remolque V                                       |
| Accesorios       Matrícula         Musicales       0 v       No musicales       0 v         Tipo       Ordinaria       Matrícula       1234ZZZ         Conductor habitual       Ipo       Varón       v         Nacimiento       16/06/1970       Fecha carnet       21/01/1991       Sexo       Varón       v         C.Postal       08172       Población       SANT CUGAT DEL VALLES       v       V         Segundo conductor       Varón       v       Sexo       Varón       v         Nacimiento       v       Fecha carnet       v       Sexo       Varón       v         Consulta SINCO       Varón       V       Secoura Persona Fisica       Número       Tipo de persona       Persona Fisica         Póliza Actual       Corrección Bonus/Malus       0%       V       Nivel SINCO       v                                                                                                    | Ambito NO SE I                   | INFORMA V Fecha matriculación V                                               |
| Musicales       0 V       No musicales       0 V       Tipo       Ordinaria       V       Matricula       1234ZZZ         Conductor habitual       Nacimiento       16/06/1970       V       Fecha carnet       21/01/1991       V       Sexo       Varón       V         C.Postal       08172       Población       SANT CUGAT DEL VALLES       V       V         Segundo conductor       V       Nacimiento       V       Fecha carnet       V       Sexo       Varón       V         Nacimiento       V       Fecha carnet       V       Sexo       Varón       V         Consulta SINCO       Image: Consulta SINCO       Image: Corrección Bonus/Malus       Tipo de persona       Persona Fisica         Póliza Actual       Corrección Bonus/Malus       0%       V       Nivel SINCO       V                                                                                                    | Accesorios                       | Matrícula                                                                     |
| Conductor habitual         Nacimiento       16/06/1970       Fecha carnet       21/01/1991       Sexo       Varón       V         C.Postal       08172       Población       SANT CUGAT DEL VALLES       V         Segundo conductor       Varón       V       Sexo       Varón       V         Nacimiento       V       Fecha carnet       V       Sexo       Varón       V         Consulta SINCO       Ejecutar consulta SINCO       Tipo de persona       Persona Fisica         Póliza Actual       Corrección Bonus/Malus       0%       Nivel SINCO       V                                                                                                    | Musicales                        | 0 🗸 No musicales 0 🗸 Tipo Ordinaria 🗸 Matrícula 1234ZZZ                       |
| Nacimiento       16/06/1970       Fecha carnet       21/01/1991       Sexo       Varón       V         C.Postal       08172       Población       SANT CUGAT DEL VALLES       V         Segundo conductor       Image: Consulta SINCO       Sexo       Varón       V         Consulta SINCO       Ejecutar consultaSINCO       T.documento       NIF       Número       71717171C       Tipo de persona       Persona Fisica         Póliza Actual       Corrección Bonus/Malus       0%       Nivel SINCO       V                                                                                                    | Conductor habitual               |                                                                               |
| C.Postal       08172       Población       SANT CUGAT DEL VALLES         Segundo conductor         Nacimiento       Image: Fecha carnet       Sexo       Varón         Consulta SINCO         Ejecutar consulta SINCO         T.documento       NIF       Número       71717171C       Tipo de persona Fisica         Póliza Actual       Corrección Bonus/Malus       0%       Image: Nivel SINCO                                                                                                    | Nacimiento 16/06/1               | 1970 🗸 Fecha carnet 21/01/1991 🗸 Sexo Varón 🗸                                 |
| Segundo conductor         Nacimiento       Image: Fecha carnet         Consulta SINCO         Ejecutar consulta SINCO         T.documento       NIF         NIF       Número         Póliza Actual       Corrección Bonus/Malus         0%       Nivel SINCO                                                                                                    | C.Postal 08172                   | Población SANT CUGAT DEL VALLES                                               |
| Nacimiento       Verón         Consulta SINCO         Ejecutar consulta SINCO         T.documento       NIF         NIF       Número         Póliza Actual       Corrección Bonus/Malus         0%       Nivel SINCO                                                                                                    | Segundo conductor                |                                                                               |
| Consulta SINCO         Ejecutar consulta SINCO         T.documento       NIF         VIF       Número         71717171C       Tipo de persona         Póliza Actual       Corrección Bonus/Malus         0%       Nivel SINCO                                                                                                    | Nacimiento                       | ✓ Fecha carnet ✓ Sexo Varón ✓                                                 |
| Ejecutar consulta SINCO         T.documento       NIF       Número       71717171C       Tipo de persona       Persona Fisica         Póliza Actual       Corrección Bonus/Malus       0%       Nivel SINCO       🖂                                                                                                    | Consulta SINCO                   |                                                                               |
| T.documento     NIF     Número     71717171C     Tipo de persona     Persona Fisica       Póliza Actual     Corrección Bonus/Malus     0%     Nivel SINCO     V                                                                                                    | 🗌 Ejec                           | zutar consultaSINCO                                                           |
| Póliza Actual Corrección Bonus/Malus 0% 🗸 Nivel SINCO                                                                                                    | T.documento NIF                  | Número         71717171C         Tipo de persona         Persona Fisica       |
|                                                                                                    | Póliza Actual                    | Corrección Bonus/Malus 0% 💙 Nivel SINCO 💙                                     |

Una vez introducidos los datos, pulse el botón 👔 tarificar para acceder a la siguiente pantalla.

.

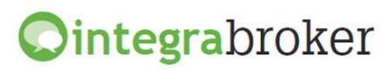

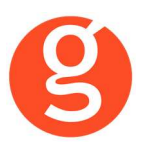

| Tarificar Emitir Grabar Descarga                                                                                                    |                   |
|----------------------------------------------------------------------------------------------------|-------------------|
| Provecto pendiente de emitir                                                                                                    | <b>b</b><br>Salir |
| Datos generales       Datos de riesgo       Garantias       Resultado de la tarificación       Emisión       Resultado de la emisión            Paquetes        BASICO1(RCO, RCS, DYR, ACC)        BASICO2(RCO, RCS, DYR, ASV)        Garantias adicionales             B ASICO2(RCO, RCS, DYR, ASV)          MINIMO(RCO, RCS, DYR, ASV)               B -        TERCEROS(+LUNAS + NOEDIO)          Retirada de Carnet               B -        TERCEROS(+LUNAS + ROBO)                     B -        TERCEROS(+LUNAS + ROBO)                         B -        TERCEROS(+LUNAS + ROBO) | Salir             |
|                                                                                                    |                   |

Seleccione las garantías a tarificar y si fuera necesario, puede seleccionar a la derecha las garantías adicionales.

Finalmente, pulse de nuevo el botón y accederá a la pestaña Resultado de la tarificación.

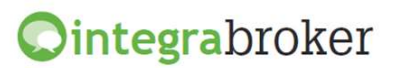

| imisio<br>)<br>C<br>rificar | n de póliz<br>Ó    | as (AUTOS)<br>Grabar De | escarga           |                   |              |        |                 | Drow             | ecto pendia  | ente de em  | )<br>( |
|-----------------------------|--------------------|-------------------------|-------------------|-------------------|--------------|--------|-----------------|------------------|--------------|-------------|--------|
| Datos                       | generales          | Datos de rie            | sgo Garantias     | Resultado de la t | tarificación | Emisio | ón Resultado    | de la emisión    | ceto penare  | ente de eni |        |
| ·                           | Paquet             | 2                       |                   | Forma pago        | Total        |        | Pr.técnica      | 1er recibo       | Resto reci   | Estado      |        |
|                             | TERCER             | OS(+LUNAS +             | INCENDIO)         | ANUAL             |              | 596.66 | 0               | 0                | 0            |             |        |
| 1                           | TERCER             | OS(+LUNAS +             | INCENDIO)         | SEMESTRAL         |              | 661.72 | 0               | 370.89           | 290.83       |             |        |
|                             | TERCER             | OS(+LUNAS +             | INCENDIO)         | TRIMESTRAL        | 3            | 667.67 | 0               | 226.83           | 146.88       |             |        |
| 1                           | TERCER             | OS(+LUNAS +             | ROBO + INCE       | ANUAL             |              | 605.16 | 0               | 0                | 0            |             |        |
| 1                           | TERCER             | OS(+LUNAS +             | ROBO + INCE       | SEMESTRAL         |              | 671.24 | 0               | 372.33           | 298.91       |             |        |
|                             | TERCER             | OS(+LUNAS +             | ROBO + INCE       | TRIMESTRAL        |              | 677.12 | 0               | 224.33           | 150.93       |             |        |
| _                           |                    | P                       | aquete sin precio |                   |              | Pac    | quete pendiente | del gestor de co | mpetencias   |             |        |
| Paque<br>Paque              | ete a emitir<br>te | la póliza               |                   |                   | Forma pag    | 10     |                 | Resultados cor   | nsulta SINCO |             |        |
| TERC                        | EROS(+LUI          | NAS + INCEND            | IO)               |                   | ANUAL        |        |                 | Sin consulta     |              |             | ~      |
| Motivo                      | o para la en       | iisión de la póli:      | za                |                   |              |        |                 |                  |              |             | < >    |
| Có                          | digo               | Desc                    | ripción           |                   |              |        |                 |                  |              |             |        |

Pulse el botón de la línea en la que esté el paquete a contratar para seleccionarlo y a continuación pulse el botón para proceder a la emisión de la póliza.

#### Emitir

Si en el precio aparece "Gestión Competencias" porque necesita la autorización expresa de la compañía para la emisión, introduzca los motivos por los cuales debería emitirse la póliza a fin de comunicárselo a la compañía (p.e. cliente muy importante, etc)

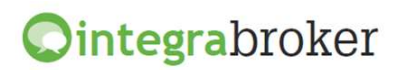

| Emision de poliza<br>)<br>arificar Emitir | rs (AUTOS)                                                                             |                         |
|-------------------------------------------|----------------------------------------------------------------------------------------|-------------------------|
|                                           | Proyecto pendient                                                                      | e de tarific            |
| Datos generales                           | Datos de riesgo Garantias Resultado de la tarificación Emisión Resultado de la emisión |                         |
| Datos generales                           |                                                                                        |                         |
| N.Oferta 880010                           | 117 Efecto 30/05/2012 💟 Vencimiento 29/05/2013 💟 Canal de cobro Intermediario          | $\sim$                  |
| Datos del Tomador                         |                                                                                        |                         |
| 🚺 Tomador =                               | Conductor 🗹 Tomador = Pagador 🗹 Tomador = Propietario Idioma Español                   | $\checkmark$            |
| Tipo de document                          | o NIF 🛛 Número 71717171C Tipo de Persona Persona Fisica                                |                         |
| Apellidos                                 | PEREZ PEREZ Nombre JOSE                                                                |                         |
| Dirección                                 | Calle 🗸 Balmes Número 1 Resto                                                          |                         |
| C.Postal                                  | 08172 Población SANT CUGAT DEL VALLES 🗸 Provincia                                      |                         |
| Mobil                                     | Teléfono Fax Sexo Varón                                                                | $\checkmark$            |
| Email                                     | País ESPAÑA                                                                            | $\overline{\checkmark}$ |
| Entidad                                   | Oficina D.C. Número de Cuenta                                                          |                         |
| 🥹 Datos del paga                          | dor                                                                                    |                         |
|                                           | etario                                                                                 |                         |
| 🥝 Datos del propi                         | 3                                                                                      |                         |

En la pestaña Emisión, introduzca los datos que faltan.

Si el pagador del seguro y el propietario son los mismos que el tomador de la póliza, no es necesario que introduzca todos los datos. En el caso de que sean diferentes personas, desmarque las casillas Tomador=Pagador y Tomador=Propietario e introduzca los datos.

Pulse nuevamente el botón

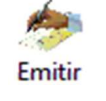

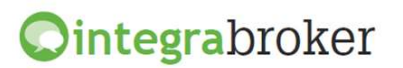

| Emision de póliza           | is (AUTOS)                                    |                              |                              |             |               |                  |
|-----------------------------|-----------------------------------------------|------------------------------|------------------------------|-------------|---------------|------------------|
| arificar Emitir             | <b> i i i i i i i i i i i i i i i i i i i</b> |                              |                              |             |               | S                |
|                             |                                               |                              |                              | Proyecto pe | ndiente de er | niti             |
| Datos generales             | Datos de riesgo 🛛 Garantias                   | Resultado de la tarificación | Emisión Resultado de la emis | ión         |               |                  |
| Datos de la póliza          |                                               |                              |                              |             |               |                  |
| Póliza [<br>Forma de pago [ | Oferta                                        | 88001011850526 Efecto        |                              | Vencimiento |               | ]                |
| Importe del recibo          |                                               |                              |                              | Actu        | alizar en     |                  |
| Prima neta 🛛                | Impuestos                                     | Prima total                  | Comisión                     |             | Minutos (     | <b>9</b><br>0:00 |
|                             | -utaté.a                                      |                              |                              |             |               |                  |

En esta pantalla podrá comprobar si se ha emitido la póliza o no.

Pulse el botón 🎔 para grabar la póliza en fastBroker

Pulse el botón 🛃 para descargar la póliza en formato pdf

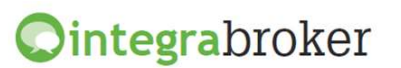

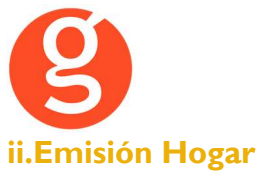

Pulse el botón <Nuevo> e introduzca los datos que se solicitan en la pestaña Datos Generales:

| CEMISION de póliz             | as (HOGAR)       |                                              |                   |                             |                      |                    |
|-------------------------------|------------------|----------------------------------------------|-------------------|-----------------------------|----------------------|--------------------|
| Tarificar                     | Grabar Descarga  |                                              |                   |                             |                      | d<br>Salir         |
|                               |                  |                                              |                   |                             | Pendient             | e de tarificar     |
| Datos generales               | Riesgo Garantias | Resultado de la tarificación                 | Emisión Resultado | de la emisión               |                      |                    |
| Cabecera de la of             | erta             |                                              |                   |                             |                      |                    |
| Número oferta<br>Fecha efecto | 30/05/2012       | Fecha de oferta 30/<br>Fecha Vencimiento 30/ | 05/2012           | F.V.                        | alidez 15/06/2012    |                    |
| Tomador del segu              | ro               |                                              |                   |                             |                      |                    |
| Tipo documento                | NIF              | Número                                       |                   | Tipo de Persona             | 3                    |                    |
| País                          | ESPAÑA           | Idioma Españo                                | I 🗸               | Nacimiento                  | 0                    | $\checkmark$       |
| Apellidos                     |                  |                                              |                   | Nombre                      | 2                    |                    |
| Canal                         |                  |                                              |                   |                             |                      |                    |
| Intermediario<br>Negocio      | 0000019338       |                                              |                   | Referencia ve<br>Referencia | endedor<br>a cliente |                    |
| Canal cobro                   | Banco            | $\checkmark$                                 |                   |                             |                      |                    |
| Productos                     |                  |                                              |                   |                             |                      |                    |
| Descripción                   | ZURICH HOGAR     | ×                                            | Técnico 00715     | Ca                          | omercial 00001       | $\bigtriangledown$ |
| Indicador docum               | entación NO      | Código Tarjeta                               | Ninguno 💌         |                             |                      |                    |

Introduciremos a continuación los datos que se solicitan en la pestaña Riesgo:

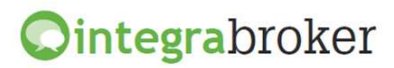

| 8                                                                                                    |
|----------------------------------------------------------------------------------------------------|
| 🕞 Emision de pólizas (HOGAR)                                                                                               |
| Tarificar Emitir Grabar Descarga Salir                                                                                     |
| Pendiente de tarificar                                                                                                    |
| Datos generales Riesgo Garantias Resultado de la tarificación Emisión Resultado de la emisión                              |
| Datos de la vivienda                                                                                                    |
| Tipo vivienda Piso Ubicación Núcleo Urbano                                                                                 |
| Vivienda Principal/Secundaria 💽 Alquiler 🕐 Principal 🔿 Secundaria Vivienda en Propiedad/Alquiler 💽 Inquilino 🔿 Propietario |
| Deshabitada más de 60 dias Sup. m2 150 Año construcción 1998                                                               |
| Tipo via NO IDENTIFICADO V Número Infadicional (puerta, etc)                                                               |
| C.Postal 08172 Población SANT CUGAT DEL VALLES V Provincia Vituación                                                       |
|                                                                                                    |

Y en la pestaña garantías:

| 🖸 Emision de pólizas (HOGAR) 📃 🔲 💌                                                                                                    |
|----------------------------------------------------------------------------------------------------|
| Tarificar Emitir Grabar Descarga Salir                                                                                                    |
| Pendiente de tarificar                                                                                                    |
| Datos generales Riesgo Garantias Resultado de la tarificación Emisión Resultado de la emisión                                                                                                    |
| Agrupaciones de garantias  O Contenido O Total                                                                                                    |
| ✓ Continente       Capital asegurado       0.00 €       Tipo continente       Inmueble       ✓       Forma aseguramiento       Valor total       ✓         % dto comercial       0,00 %       0.00 % |
| ✓ Daños estéticos     Capital asegurado     0.00 €     % dto comercial     0,00 %                                                                                                    |
| Contenido Capital asegurado 0.00 € Incluye vehic. reposo No contratado ∨ Capital vehiculos en reposo 0.00 €                                                                                          |
| Nº Empleados Accid. per. domestico No contratado 💟 % dto comercial 0,00 %                                                                                                    |
| Caja fuerte No V Ind porticotes en todos los huecos                                                                                                    |
| Ind rejas en todos los huecos 📄 Ind puerta seguridad 📄 Ex. joyas y colecciones 📄 Ind capital joyas autom 📄                                                                                           |
| Ind vigilancia permanente 📃 Ind alarma conectada 📃 Ex. objetos de valor 🔄 Ind capital obj. automatico 🗌                                                                                              |
| Joyas u otros objetos, caja banco 0.00 € Capital joyas 0.00 € Capital objetos valor especial y colecc. 0.00 €                                                                                        |
| Importe metalico en caja fuerte 0.00 € Importe desperfectos 0.00 € Importe metalico en mueble 0.00 €                                                                                                 |
| Importe atraco fuera del hogar 0.00 € % dto comercial 0,00 %                                                                                                    |
| Responsabilidad Civil Limite R.C. 150000 V Limite victima R.C. 150000 V                                                                                                    |
| Inclusión perros peligrosos Nº perros peligrosos % dto comercial 0,00 %                                                                                                    |
| ✓ Daños agua       % dto comercial       0,00 %       ✓ Daños electricos       Capital asegurado       0.00 €       % dto comercial       0,00 %                                                     |
| V Defensa Jurídica % dto comercial 0,00 % V Cristales % dto comercial 0,00 % Protec. Alquileres % dto comercial 0,00 %                                                                               |
|                                                                                                    |

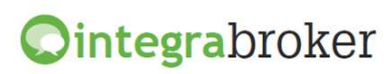

g

Una vez introducidos los datos, pulse el botón 🏾 🎼 para acceder a la siguiente pantalla:

|           |                     |               |               |                          | 1                 | <u> </u>        |            |               |                |
|-----------|---------------------|---------------|---------------|--------------------------|-------------------|-----------------|------------|---------------|----------------|
| En        | nision de póliza    | s (HOGAR)     |               |                          |                   |                 |            |               |                |
| arit      | 🕞 🛷<br>ficar Emitir | ▶<br>Grabar D | escarga       |                          |                   |                 |            |               | Sal            |
|           |                     |               |               |                          |                   |                 |            | Pendie        | ente de emitir |
| Di        | atos generales      | Riesgo        | Garantias     | Resultado de la tarifica | ción Emisión      | Resultado de la | emisión    |               |                |
| $\square$ | Paquete             |               |               | Forma pago               | Total             | Pr.técnica      | 1er recibo | Resto recibos | Estado         |
| Þ         | ZURICH HOGAR        |               |               | ANUAL                    | 920,22            | 920,22          | 920,2      | 2             |                |
|           | Código              | Descripci     | ión           |                          |                   |                 |            |               |                |
|           | 5038                | CAPITAL       | ASEGURAD      | O=50000: TIPO VALIDA     | CION MENOR/IG     | UAL NO AUTORIZ  | ZADA       |               |                |
| -         | 8200                | Aviso por     | r Multierror  |                          |                   |                 |            |               |                |
|           | 8213                | Existen ir    | ncidencias de | e gestión de competenc   | ias pendientes de | solucionar.     |            |               |                |
|           | 5030                | VALOR M       | AXIMO/MIN     | IMO COMPONENTE ELE       | MENTO NO AUTO     | RIZADO          |            |               |                |
|           |                     |               |               |                          |                   |                 |            |               |                |

Solucione las posibles incidencias que le aparezcan o póngase en contacto con la compañía en el caso de que no autoricen el riesgo a asegurar.

Si la tarificación es correcta, pulse el botón

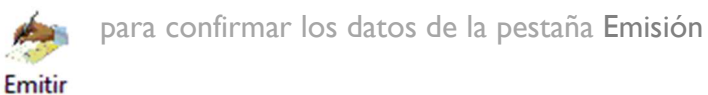

Introduzca los datos que se le solicitan del tomador y del pagador del seguro. En el caso de ser la misma persona, introduzca únicamente los datos del tomador.

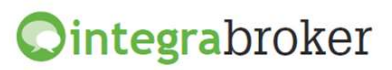

| F 🦛 🕨                | 1222         |              |                       |                 |                  |      | Constraint Constraint Constraint |
|----------------------|--------------|--------------|-----------------------|-----------------|------------------|------|----------------------------------|
| ificar Emitir Gra    | bar Descarga |              |                       |                 |                  |      |                                  |
|                      |              |              |                       |                 |                  | P    | endiente de emit                 |
| Datos generales Ries | go Garantias | Resultado de | la tarificación Emisi | ón Resultado d  | e la emisión     |      |                                  |
| Datos del Tomador    |              |              |                       |                 |                  |      |                                  |
| Т                    | omador = Pag | ador         |                       |                 |                  |      |                                  |
| Apellidos PERE       | Z            |              | PEREZ                 |                 | Nombre JUA       | AN . |                                  |
| Tipo documento NIF   | $\sim$       | Número       | 71717171C             | Tipo de Persona | Persona Física   | Sexo | Varón 🖂                          |
| Nacimiento 16/0      | 5/1970 🖂     | Movil        | Fijo                  |                 | Idioma Español 🖂 | País | ESPAÑA 🖂                         |
| Tipo vía             |              | Nombre vía   |                       |                 |                  |      | Número via                       |
| Código postal        |              | Población    |                       |                 | Provincia        |      |                                  |
| Entidad              | Oficina      | D.C.         | Número de (           | cuenta          |                  |      |                                  |
| atos del Pagador     |              |              |                       |                 |                  |      |                                  |
| Apellidos PERE       | z            |              | PEREZ                 |                 | Nombre JUA       | AN . |                                  |
| Tipo documento NIF   | $\sim$       | Número       | 71717171C             | Tipo de Persona | Persona Física   | Sexo | Varón 🗸                          |
| Nacimiento 16/0      | 5/1970 🖂     | Movil        | Fijo                  |                 | Idioma Español 🖂 | País | ESPAÑA 🖂                         |
| Tipo vía             | ~            | Nombre vía   |                       |                 |                  |      | Número via                       |
|                      |              | Dablastás    |                       |                 | Provincia        |      |                                  |

Emitir

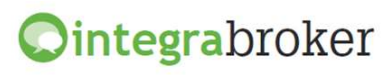

| 8                                                                                             |                     |
|-----------------------------------------------------------------------------------------------|---------------------|
| C Emision de pólizas (HOGAR)                                                                  |                     |
| Tarificar Emitir Grabar Descarga                                                              | olir<br>Salir       |
|                                                                                               | Pendiente de emitir |
| Datos generales Riesgo Garantias Resultado de la tarificación Emisión Resultado de la emisión |                     |
| Datos de la póliza                                                                            |                     |
| Póliza Oferta Efecto 🗸 Ve                                                                     | encimiento 🔽        |
| Forma de pago                                                                                 |                     |
|                                                                                               | Actualizar en       |
| Prima total Prima tecnica Primer recibo Siguientes recibos                                    | Activar 00:00       |
| Incidencias de la emisión                                                                     |                     |
| Código Descripción                                                                            |                     |
|                                                                                               |                     |

Pulse el botón ara descargar la póliza en formato pdf Pulse el botón para grabar la póliza en fastBroker

#### iii.Gestor de Competencias

En esta pantalla podrá controlar las pólizas pendientes de emisión por parte de la compañía.

| Fecha efecto Seleccion                                         |                                                       |                                        | A short beau and          |
|----------------------------------------------------------------|-------------------------------------------------------|----------------------------------------|---------------------------|
| Desde 31/05/2011 V OPendientes<br>Hasta 31/05/2012 V Admitidas | <ul> <li>Denegadas 30</li> <li>Emitidas 30</li> </ul> | 🔿 Todas<br>🔿 Actualizadas el día 31/05 | i/2012 V                  |
| Estado Oferta Poliz                                            | a Paquete                                             | Efecto Pago To                         | otal Primer re Recibos su |

Puede seleccionar por fecha de efecto, pendientes de emitir o admitidas, denegadas o admitidas y las actualizadas un día concreto.

Al marcar la opción **Actualizar en ...** le permitirá seleccionar cada cuantos minutos se actualizará la información en pantalla.

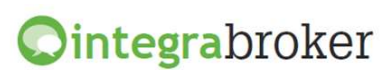